# AIスピーカー利用時の マルチファンクションライト (MFL) 再登録手順

~アップデートにより、AIスピーカー対応機能が更新されたとき~

## MFL再登録の流れ

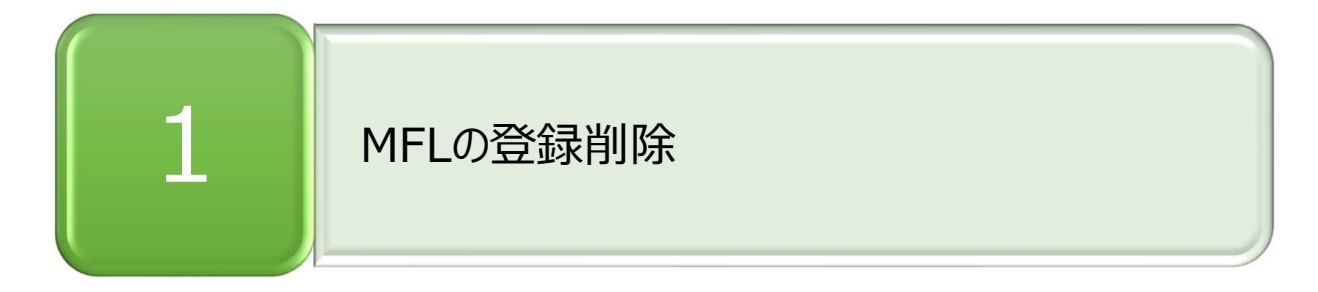

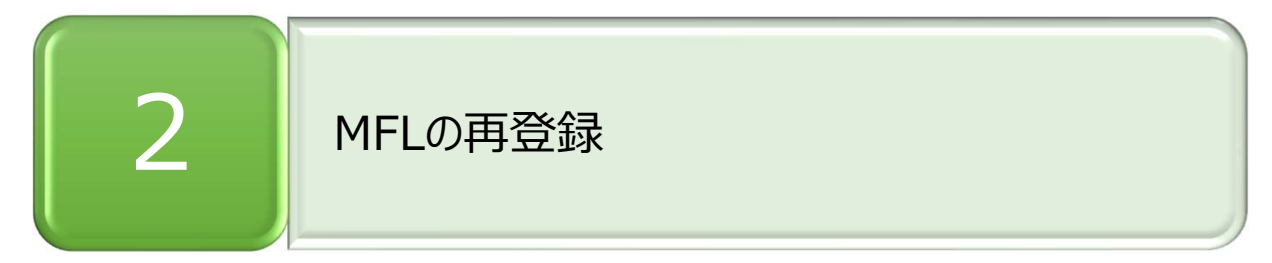

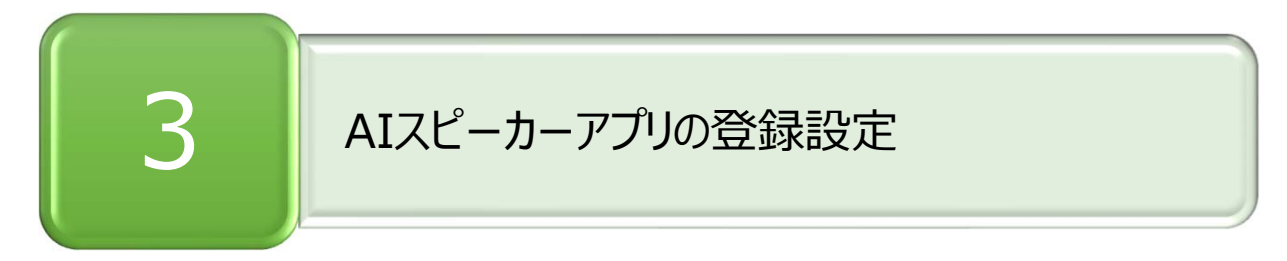

#### 2. MFLの再登録

#### 3. AIスピーカーアプリの登録設定

| <u> </u>  | 🕈 ኛ 🖹 87% 🗋 11:19 |
|-----------|-------------------|
| MANON     | 1/\               |
| ダイニング     |                   |
| ユニット管理    | >                 |
| 照明器具情報    | >                 |
|           |                   |
| ユニット設定    | >                 |
| 外部機器設定    | >                 |
| メール設定     | >                 |
| ネットワーク設定  | >                 |
| 機器認証設定    | >                 |
| 宅外からの接続   |                   |
| AIスピーカー登録 | 登録済み              |
|           | 2 設定              |
|           | ESK.AC.           |
|           |                   |

1. 設定画面のAIスピーカーアイコンをタップ

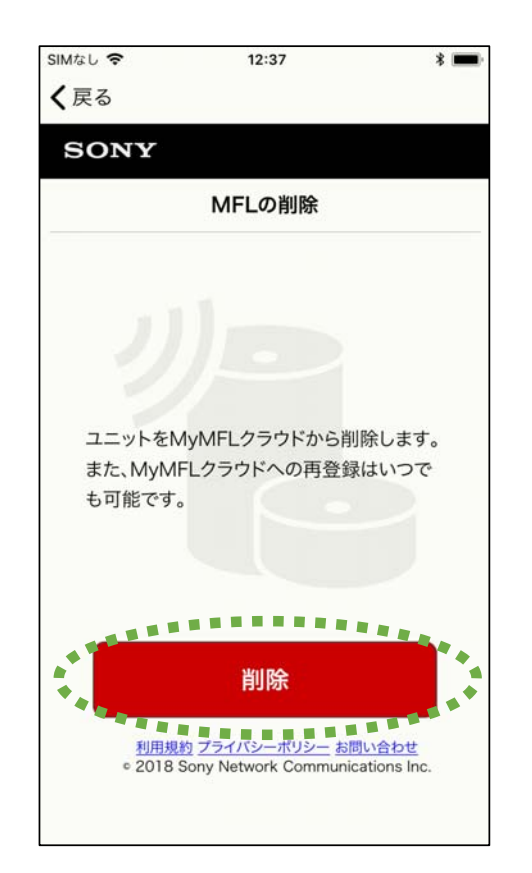

 削除画面になるので、「削除」ボタンをタップ ※ログイン画面が出た場合は、登録時の ユーザーでログインすると削除画面に移ります

| <b>□</b> ⊼ •D•‡ <b>\$</b> | 87% 🔲 11:19 |
|---------------------------|-------------|
| ΜΛΝΟΜΛ                    |             |
| ダイニング                     |             |
| ユニット管理                    | >           |
| 照明器具情報                    | >           |
| ユニット設定                    | >           |
| 外部機器設定                    | >           |
| メール設定                     | >           |
| ネットワーク設定                  | >           |
| 機器認証設定                    | >           |
| 宅外からの接続                   |             |
| AIスピーカー登録                 | 未登録         |
|                           | 設定          |
|                           |             |

3. 登録削除が完了。ランチャー画面に戻り、AIス ピーカーが未登録になっている事を確認

| ∎ ⊼       | 87% 🔳 11:19 |
|-----------|-------------|
| ΜΛΝΟΜΛ    |             |
| ダイニング     |             |
| ユニット管理    | >           |
| 照明器具情報    | >           |
| ユニット設定    | >           |
| 外部機器設定    | >           |
| メール設定     | >           |
| ネットワーク設定  | >           |
| 機器認証設定    | >           |
| 宅外からの接続   |             |
| AIスピーカー登録 | 登録済み        |
|           | 設定          |
|           |             |

4. 設定画面のAIスピーカーアイコンをタップ

#### 2. MFLの再登録

#### 3. AIスピーカーアプリの登録設定

| SIMなし 🗢                | 12:38                                | * 🔳             |
|------------------------|--------------------------------------|-----------------|
| <b>く</b> 戻る            | 事前確認                                 |                 |
| エアコ                    | コン、テレビの設定を                           | しよう             |
| [ご注意]<br>テレビ、エア        | コンを設定していな                            | い場合、AIス<br>ナー・/ |
| 登録方法<br>「初期設定<br>参照くださ | の詳細は <u>こちら</u> の<br>E」→「初期設定フ<br>い。 | ロー」をご           |
| ポイント                   | !                                    |                 |
| 再登録の<br>登録しまし          | 際は、前回と同じニ<br>ょう                      | ユーザーで           |
|                        |                                      |                 |
| 戻る                     | 設定する                                 | 次へ              |

5. 画面指示に従ってMFLを登録

| <b>ת איז איז איז איז איז איז איז איז איז איז</b> |      |  |
|--------------------------------------------------|------|--|
| ダイニング                                            |      |  |
| ユニット管理                                           | >    |  |
| 照明器具情報                                           | >    |  |
| ユニット設定                                           | >    |  |
| 外部機器設定                                           | >    |  |
| メール設定                                            | >    |  |
| ネットワーク設定                                         | >    |  |
| 機器認証設定                                           | >    |  |
| 宅外からの接続                                          |      |  |
| AIスピーカー登録                                        | 登録済み |  |
|                                                  | 設定   |  |
|                                                  |      |  |

6. 登録が完了すると、AIスピーカーが登録 済になる MANOMA

#### [Amazon Echoの場合]

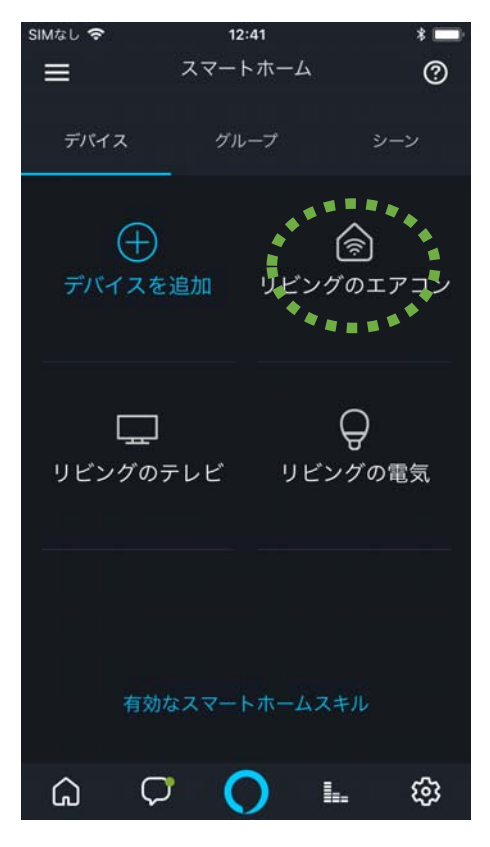

7. 「スマートホーム」画面に入って、登録済 みのデバイスを個々に削除していく。

#### 2. MFLの再登録

## 3. AIスピーカーアプリの登録設定

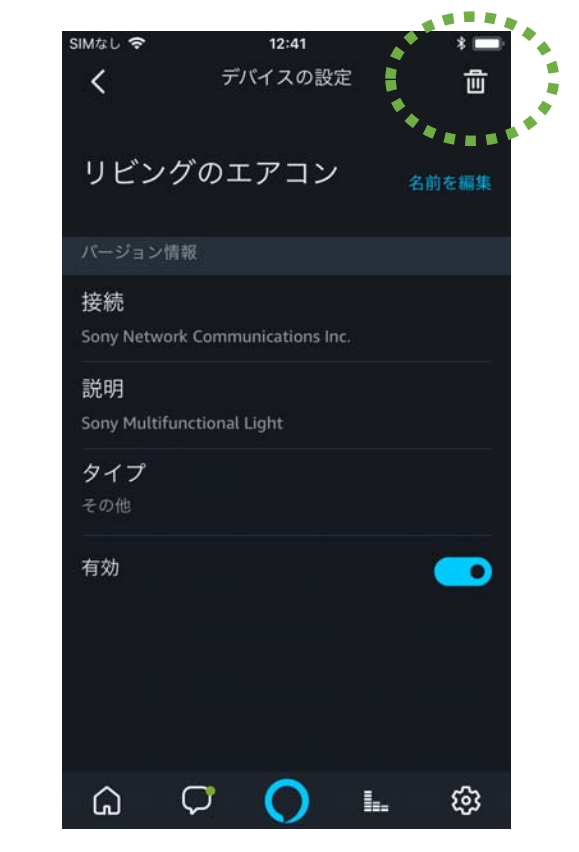

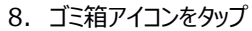

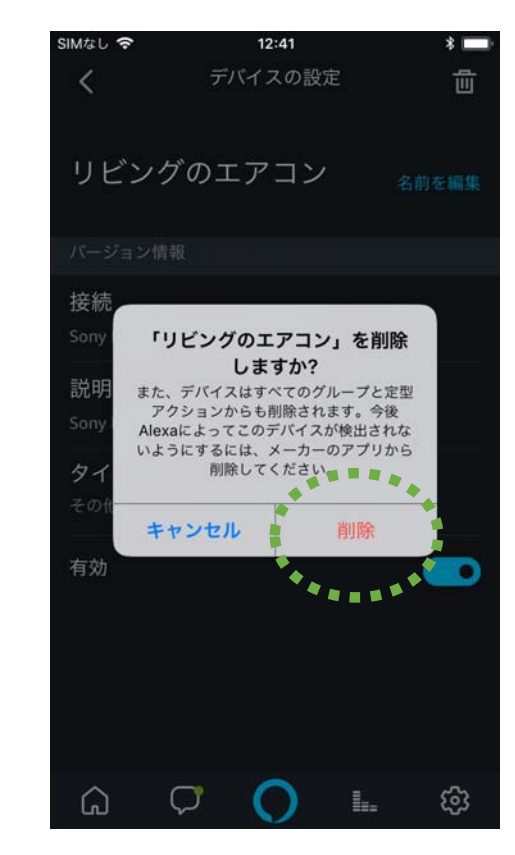

9. 「削除」を選択。以下、他のデバイスも同 様に削除する。 MANOMA

### 2. MFLの再登録

## 3. AIスピーカーアプリの登録設定

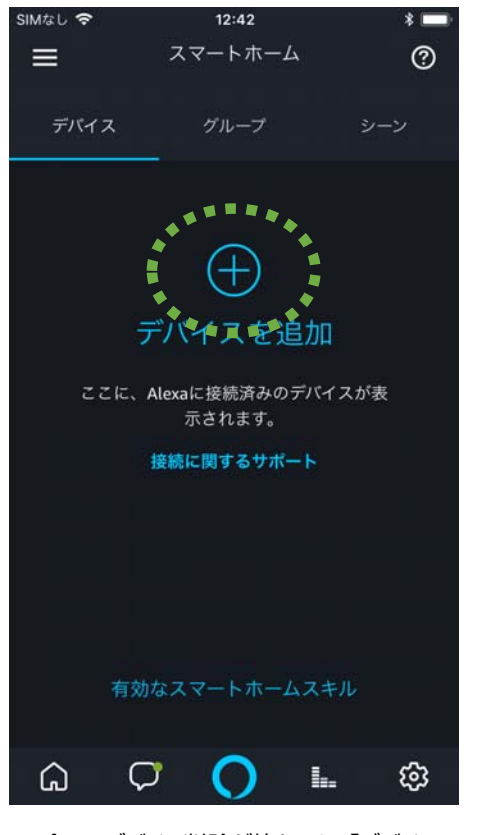

10.全てのデバイス削除が終わると、「デバイ スを追加」をタップ

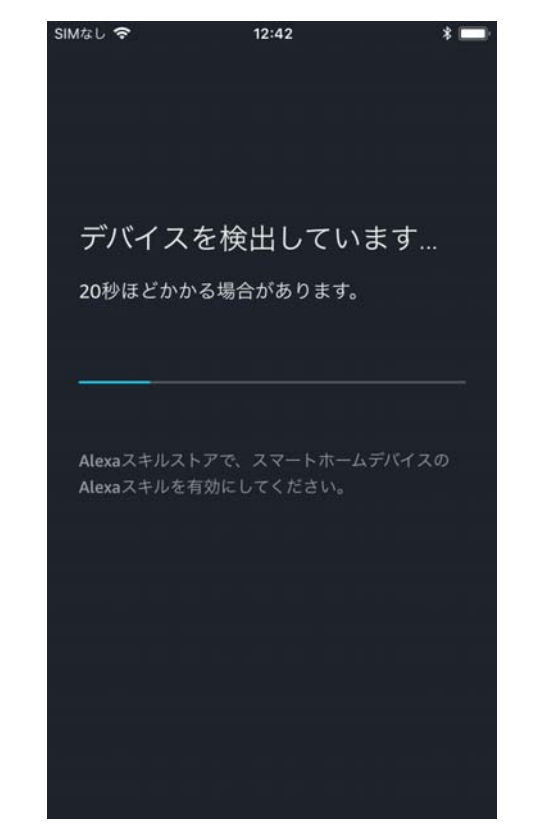

11.デバイスの検出が始まる

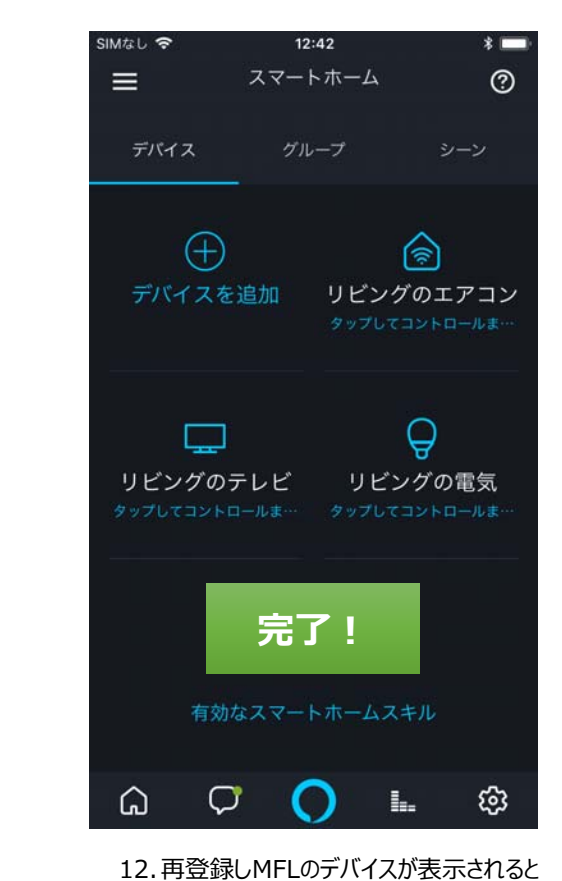

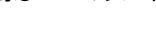

ΜΛΝΟΜΛ

完了

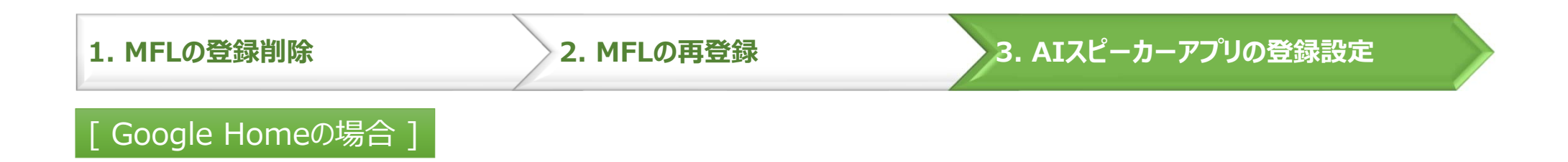

Google Homeの場合、Step.6の再登録が完了すると自動的に情報が更新されるため、 Google Homeアプリでの設定は不要です。

## 前回と異なるユーザーでMFLを登録した場合

★このケースでは、MF lightスキルを一度登録解除して、再登録することでご利用になれます。

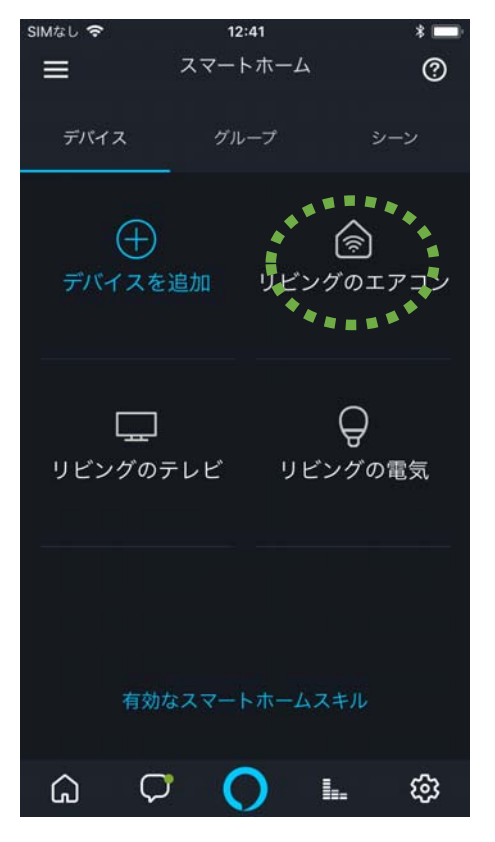

7. 「スマートホーム」画面に入って、登録済 みのデバイスを個々に削除していく。

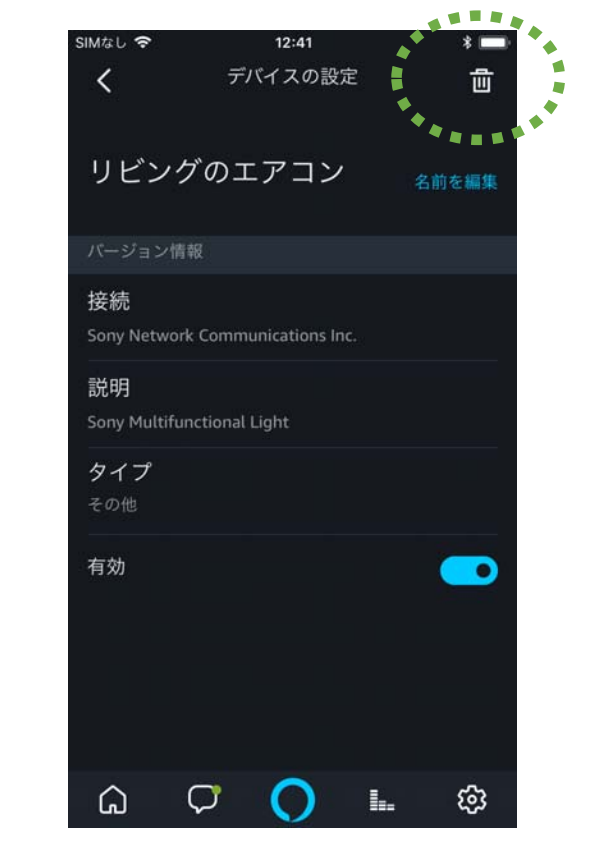

8. ゴミ箱アイコンをタップ

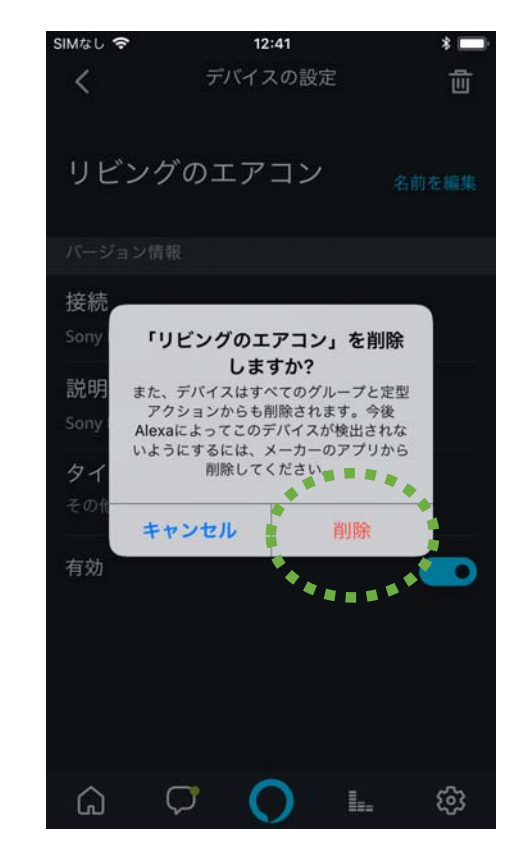

「削除」を選択。以下、他のデバイスも同様に削除する。
MANOMA

## 前回と違うユーザーでMFLを登録した場合 / デバイス検索してもデバイスが見つからない場合

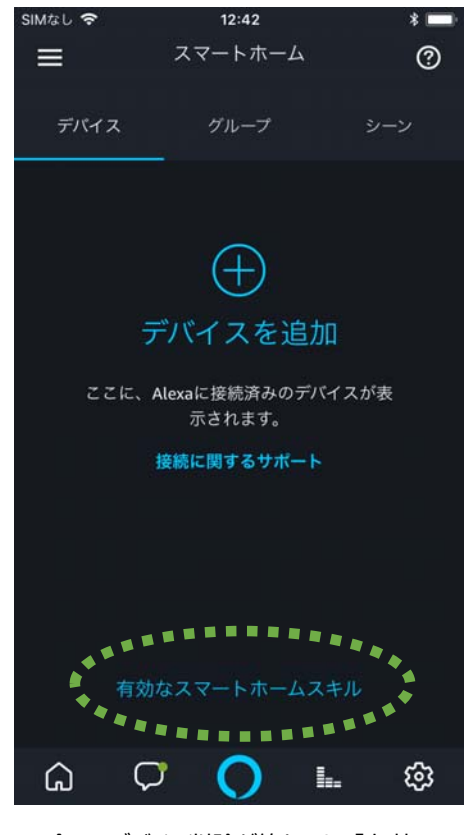

10.全てのデバイス削除が終わると、「有効な スマートホームスキル」をタップ

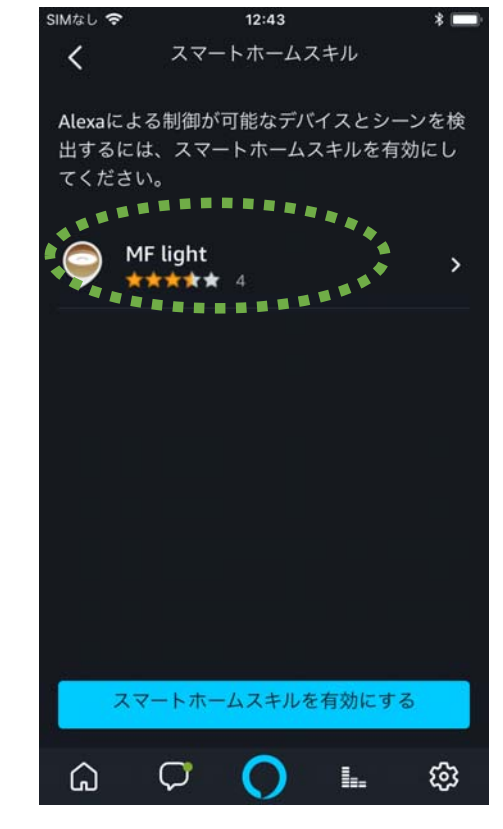

11.登録済みのスキルが表示されるので、登 録解除するため、MF lightを選択

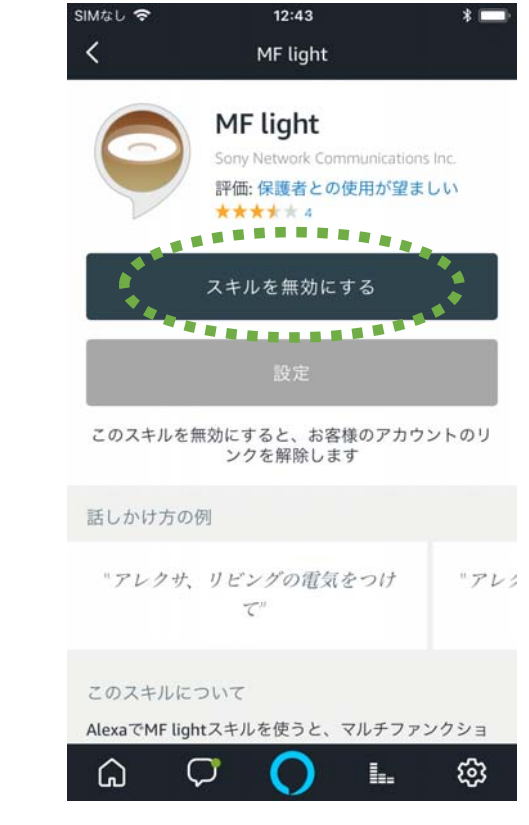

12.「スキルを無効にする」を選択

## 前回と違うユーザーでMFLを登録した場合 / デバイス検索してもデバイスが見つからない場合

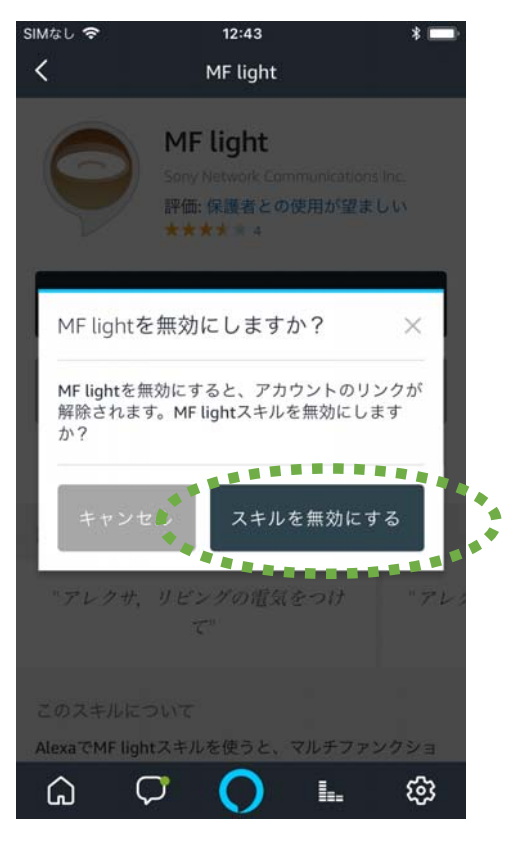

13.「スキルを無効にする」を選択

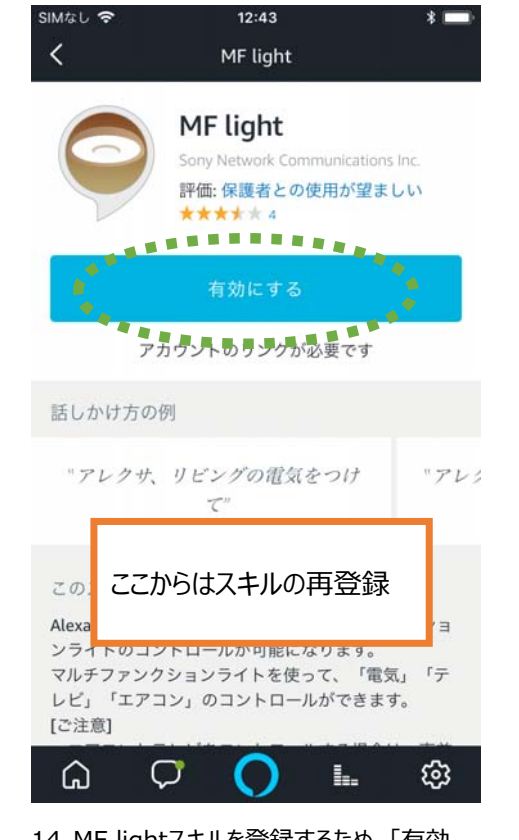

14.MF lightスキルを登録するため、「有効 にする」を選択

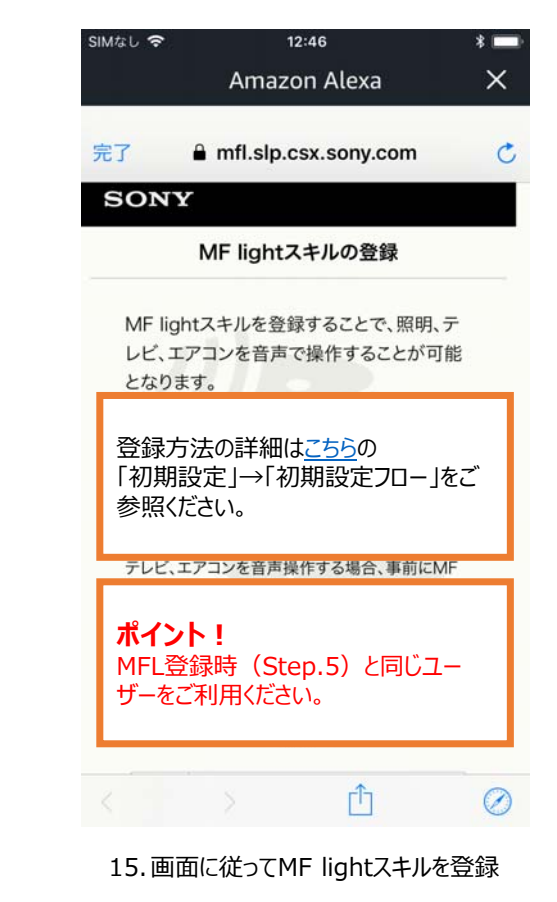

## 前回と違うユーザーでMFLを登録した場合 / デバイス検索してもデバイスが見つからない場合

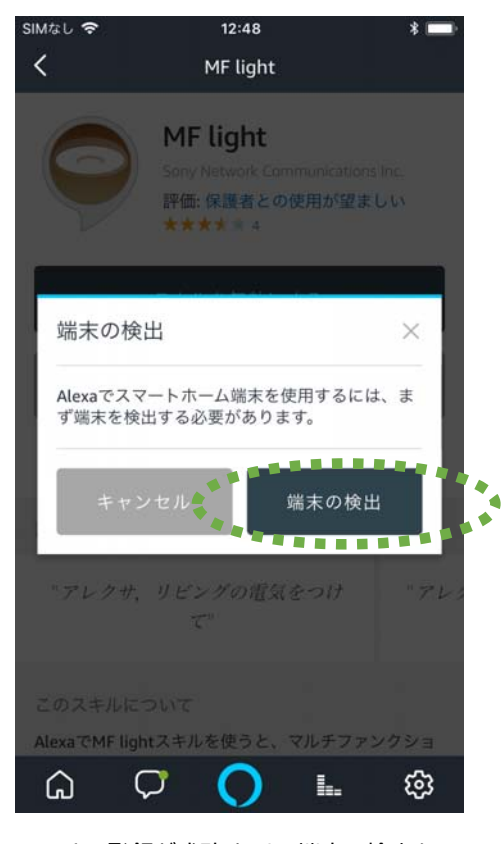

16.スキル登録が成功すると、端末の検出を 実施

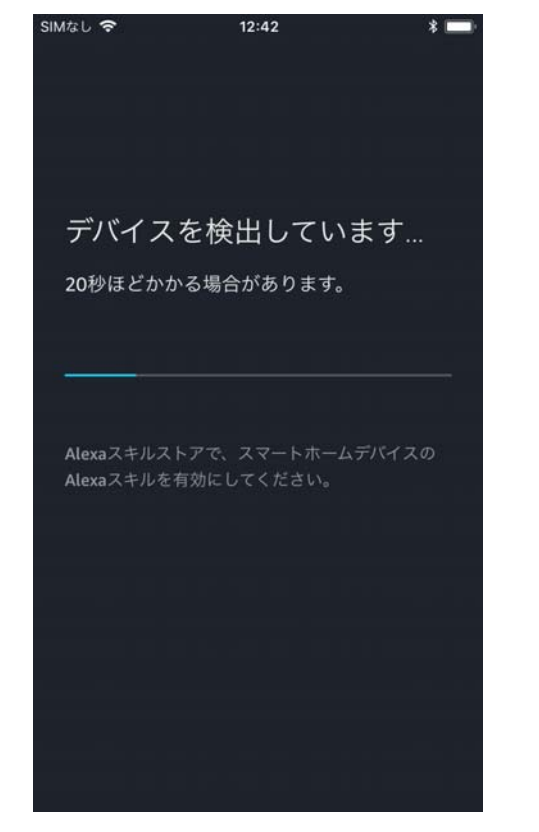

17.デバイスの検出が始まる

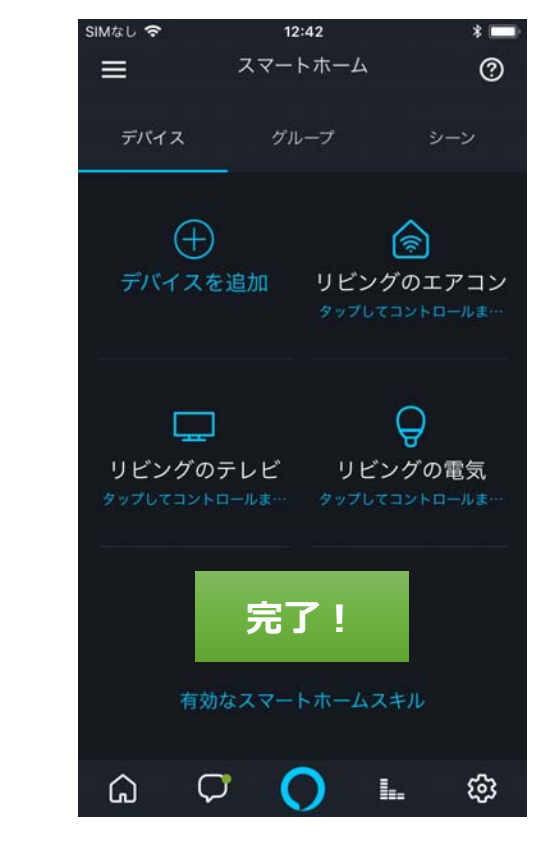

18. 再登録しMFLのデバイスが表示されると 完了 MANOMA